# **Recovery Disk for Appliances How to Guide**

# Contents

- 1 Overview
- 2 Prerequisites
  - 2.1 Recovery CD Creation Prerequisites
     2.2 Recovery CD Usage Prerequisites
- 2.2 Recovery CD Usage i forequisitor
  3 Creating the Recovery CD
  3.1 Create the ISO image
  3.2 Copy the ISO images off of the Appliance
  3.3 Burn ISO image

  - ♦ 3.4 Repeat Process for Each hardware Appliance
- 3.5 Testing Recovery CD
   4 Restoring from a Recovery CD
  - - 4.1 Install new Hardware
    - 4.2 Boot from Recovery CD 4.3 Restore from latest backup
- 5 Known Issues
- 6 Troubleshooting

# **Overview**

PINsafe Hardware appliances allow an ISO image to be generated to build a new hardware appliance from new hardware, also known as a 'bare metal recovery'. The created ISO image creates a system backup at the moment of its creation. This can then be brought up to date using regular backups, see Automated FTP Backups. The CMI is not available during ISO creation.

It is recommended to create ISO images before and after any major system changes.

# Prerequisites

### **Recovery CD Creation Prerequisites**

PINsafe hardware appliance

CDROM

Writeable CD's

### **Recovery CD Usage Prerequisites**

PINsafe Hardware appliance to be installed. Note: This must be of the same hardware type

Recovery CD's created earlier

Keyboard, Monitor attached to PINsafe Hardware appliance

# Creating the Recovery CD

### Create the ISO image

From the PINsafe CMI select the Option for 'Backups and Restore Options', then navigate to the create ISO image option. At the prompt Are you sure? (Yes/No): enter y

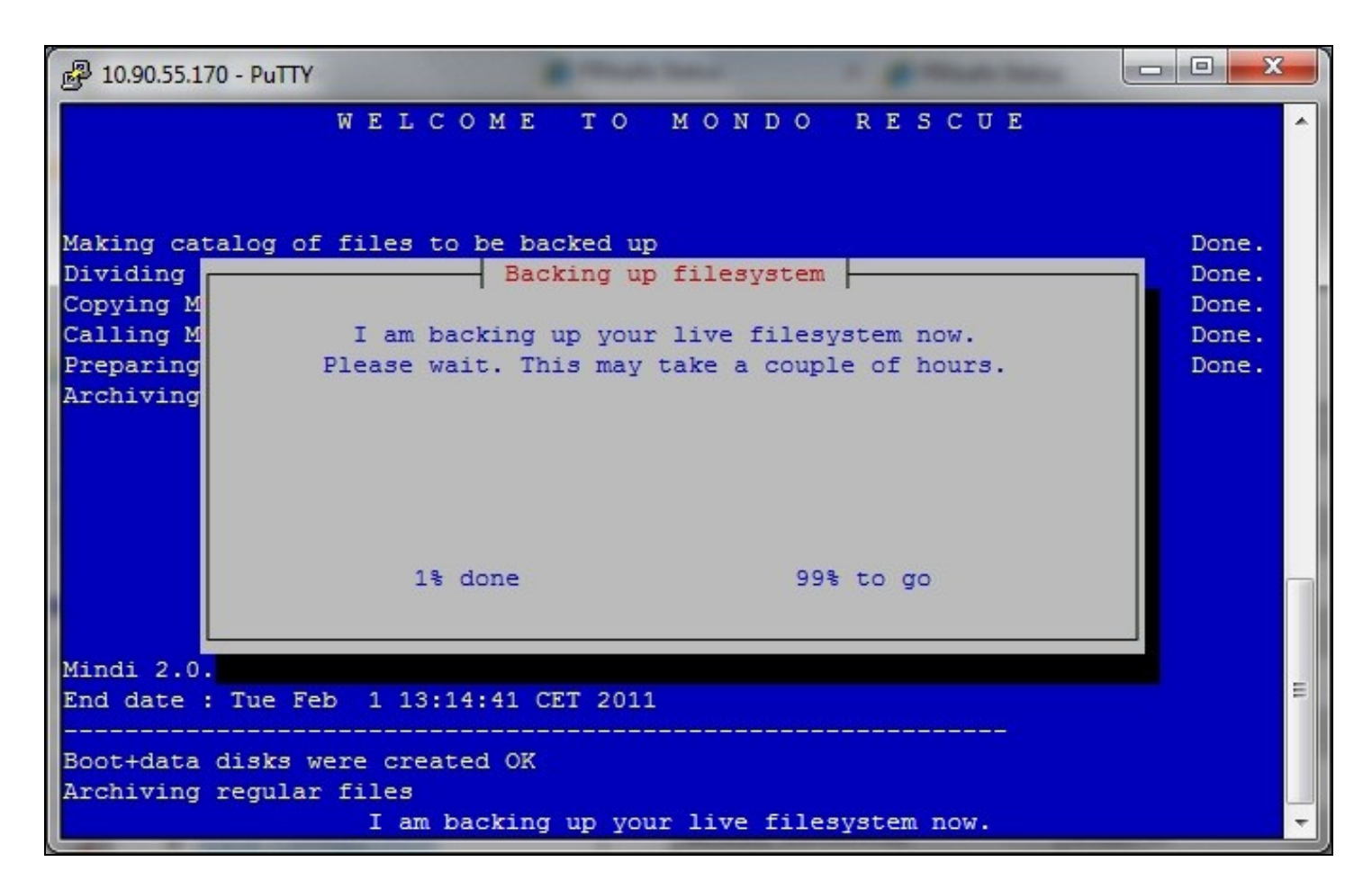

| P 10.90.55.170 - PuTTY                                                                        |       |
|-----------------------------------------------------------------------------------------------|-------|
| WELCOME TO MONDO RESCUE                                                                       | ^     |
| Making catalog of files to be backed up                                                       | Done. |
| Dividing filelist into sets                                                                   | Done. |
| Copying Mondo's core files to the scratch directory                                           | Done. |
| Calling MINDI to cr Generating boot+data disks<br>Generating boot+data disks<br>1%<br>Working |       |
| Using modules for kernel: 2.6.9-89.ELsmp                                                      |       |
| Using modules for kernel: 2.6.9-89.ELsmp                                                      |       |
| Mindi-BusyBox v1.7.3-r1892 (2008-03-22 10:54:33 CET) multi-call binary                        |       |
| Analyzing dependency requirements                                                             |       |
| 48% -                                                                                         |       |
| Generating boot+data disks                                                                    | *     |

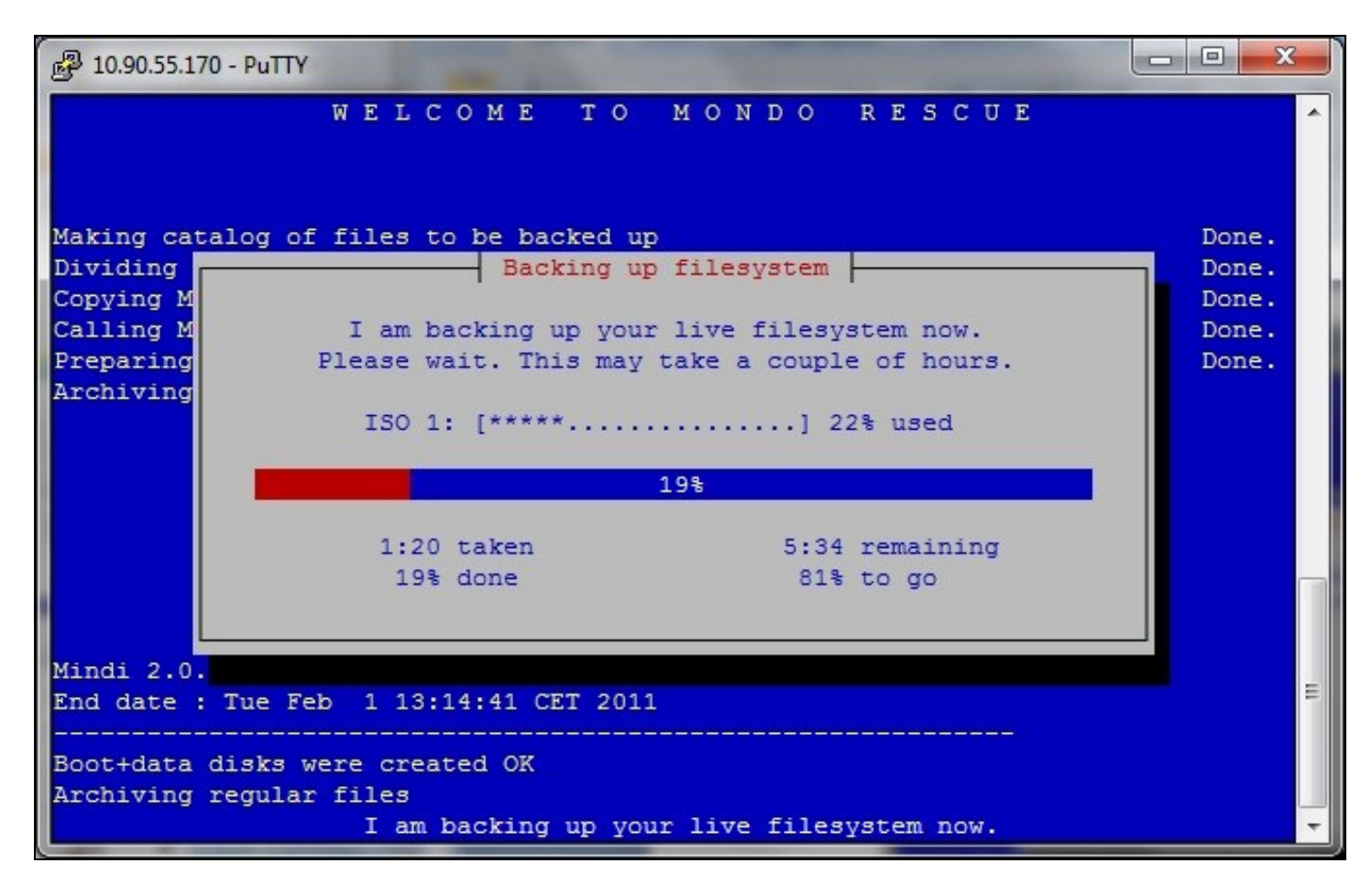

| 🗗 10.90.55.170 - PuTTY                                                                       |                                                   |          |  |
|----------------------------------------------------------------------------------------------|---------------------------------------------------|----------|--|
| WE                                                                                           | LCOME TO MONDO RESCUE                             | ^        |  |
|                                                                                              |                                                   |          |  |
| Making catalog of fil                                                                        | es to be backed up                                | Done.    |  |
| Dividing filelist int                                                                        | o sets                                            | Done.    |  |
| Copying Mondo's                                                                              | Alert                                             | Done.    |  |
| Calling MINDI to                                                                             |                                                   | Done.    |  |
| Preparing to arc Mon                                                                         | do Archive has finished its run. Please           | Done.    |  |
| Archiving regula pre                                                                         | ss ENTER to return to the shell prompt.           | Done.    |  |
| Archiving large                                                                              |                                                   | Done.    |  |
| writing any rema                                                                             |                                                   | Done.    |  |
| De alema de la company                                                                       |                                                   | Done.    |  |
| Backup and/or ve                                                                             | OK TIME.                                          |          |  |
|                                                                                              |                                                   |          |  |
|                                                                                              |                                                   |          |  |
|                                                                                              |                                                   |          |  |
| 35440 extents written                                                                        | (69 MB)Mondoarchive ran OK.                       |          |  |
| Sollo chochos willouch                                                                       | [Main] libmondo-fork.c->run prog in bkgd then exi | t#784: E |  |
| Call to mkisofs to make ISO (ISO #2) OK                                                      |                                                   |          |  |
| /var/cache/mindi/mondorescue.iso, a boot/utility CD, is available if you want i              |                                                   |          |  |
| Data archived OK.                                                                            |                                                   |          |  |
| Mondo Archive has finished its run. Please press ENTER to return to the shell pr $	extsf{-}$ |                                                   |          |  |

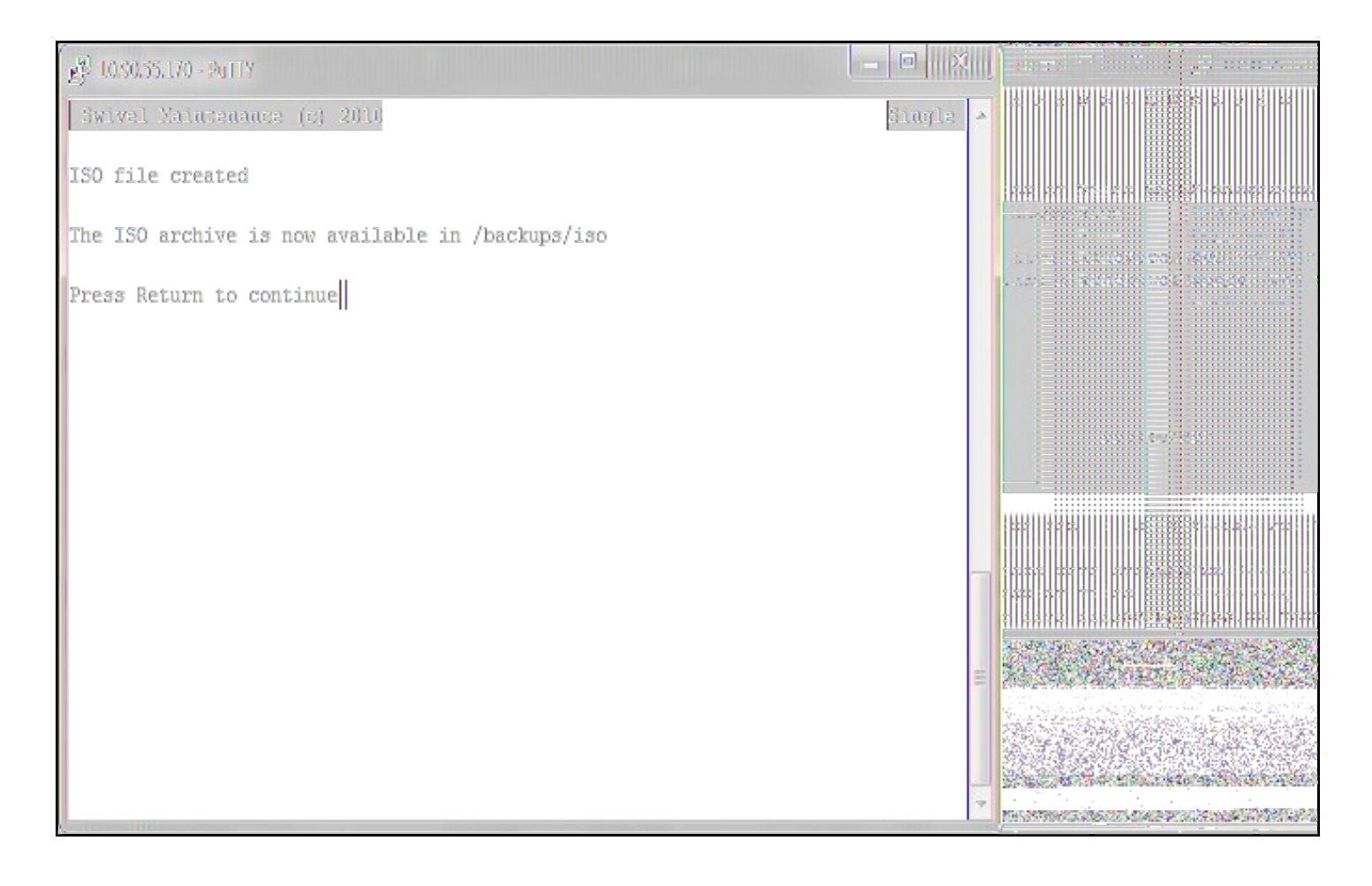

#### Copy the ISO images off of the Appliance

Copy the ISO images off of the hardware appliance from /backups/iso. See Copying appliance files How to Guide. There are usually two ISO images for each hardware appliance.

#### **Burn ISO image**

Use your preferred CD recording software to create a CD of the ISO image. (Ensure that the ISO image itself is not burnt onto CD but the file structure within the ISO image). Label the recovery disks as Recovery CD 1 and Recovery CD 2 as appropriate.

#### **Repeat Process for Each hardware Appliance**

Each Swivel hardware appliance will have a different configuration. Also Swivel HA Primary, HA Standby, Standalone and DR appliances have different builds so recovery CD's should be created for each appliance.

### **Testing Recovery CD**

Ensure Recovery CD can be read.

# **Restoring from a Recovery CD**

#### Install new Hardware

Install the new hardware appliance. A USB or PS2 keyboard and VGA monitor are required to view the console and select the boot options.

### **Boot from Recovery CD**

#### Note: This process will overwrite any existing data on the Appliance

Insert Recovery CD 1 and power on the appliance.

#### The following message will appear:

Warning: this will restore the data from the recovery disks and overwrite existing data on the PINsafe Hardware Appliance

Wait for command prompt of ?boot:? Type RESTORE Press enter

boot: RESTORE

Observe install and follow any instructions. The process would normally take around 15 minutes.

#### **Restore from latest backup**

Use the CMI options to restore the PINsafe server from the latest backup. See Restore Appliance

### **Known Issues**

The VMware image does not contain the create Recovery ISO image option. Use VMware backups and snapshots as appropriate.

# Troubleshooting

If the ISO image creation terminates early, or the end **OK** button cannot be selected, then the Mondo file creation may appear at the CMI login. Pressing the RETURN key should allow the CMI to be accessible. To remove this message delete the file /tmp/iso.creation